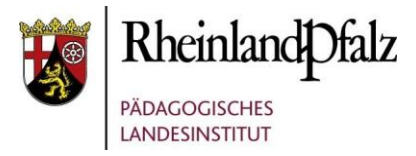

Um im Apple School Manager (nachfolgend kurz ASM) einen zusätzlichen Administrator Account anzulegen, melden Sie sich bitte zunächst mit Ihrer Haupt Apple ID im ASM an. Nach erfolgreicher Anmeldung, gehen Sie wie nachfolgend beschrieben vor, um ein neues Administrator Konto einzurichten:

1. Klicken Sie auf *Benutzer:innen* im Menü links und danach auf das Symbol zur Erstellung neuer Konten.

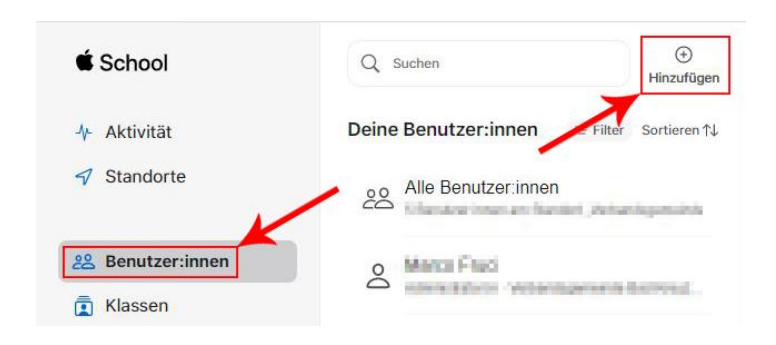

2. Nun erhalten Sie nachfolgende Eingabemaske, in welche Sie bitte Daten, wie angezeigt eingeben. Die weiteren Felder darunter sind nicht auszufüllen.

| Vorname                                                                                                    | Medienkompetenz                                                                                                    |                                     |    |
|----------------------------------------------------------------------------------------------------|----------------------------------------------------------------------------------------------------|-------------------------------------|----|
| Zweiter Vorname (optional)                                                                                                    | macht                                                                                                    |                                     |    |
| Nachname                                                                                                    | Schule                                                                                                    |                                     |    |
| Verwalitete Apple-ID 🕕                                                                                                    | mms-pl                                                                                                    | @ spettide applied card             | ٥  |
| Funktionen / Standorte                                                                                                    | Administrator.in                                                                                                    | an 🧠 Verbandsgemeinde Bad Kreuznach | ΘΟ |
| E-Mail-Adresse (optional)                                                                                                    | mdm-support@mms.bildur                                                                                                    | ng-rp. de                           |    |
|                                                                                                    |                                                                                                    | and bit of the set                  |    |
| E-Mail-Adresse (optional)<br>Klassenstufe (optional)                                                                                                    | mdm-support@mms.bildur                                                                                                    | ng-rp.de                            |    |
| E-Mail-Adresse (optional) Klassenstufe (optional) Personannummer (optional) ①                                                                                                   | mdm-support@mms.bildur<br>Klassenstufe suchen oder<br>123456                                                                  | ng-rp de                            |    |
| E-Mail-Adresse (optional) Klassenstufe (optional) Personennummer (optional) ① Personen-ID (optional) ①                                                                          | mdm-support@mms.bildur<br>Klassenstufe suchen oder<br>123456<br>1234567890                                                    | ng-rp de                            |    |
| E-Mail-Adresse (optional)<br>Klassenstufe (optional)<br>Personen/Ummer (optional) ()<br>Personen ID (optional) ()<br>SIS-Benutzername (optional) ()                             | mdm-support@mms bildur<br>Klassenstufe suchen oder<br>123456<br>1234507890<br>Benutzemanne                                    | ng-rp de                            |    |
| E-Mail-Adresse (optional)<br>Klassenstufe (optional) ()<br>Personen-ID (optional) ()<br>SIS-Benutzername (optional) ()<br>Kestenstelle (optional)                               | mdm-suppot@mms.bildur<br>Riassenstufe suchen oder<br>123456<br>1234597890<br>Benutzername<br>1A2B3C-4D5E0F                    | ng-rp de                            |    |
| E Alak-Adresse (optional)<br>Klassenstufe (optional) ①<br>Personen ID (optional) ①<br>SIS-Benutzername (optional) ①<br>Kostenstelle (optional)<br>Unternehmembersich (optional) | mdm-support@mms.bildur<br>Risssenstufe suchen oder<br>123456<br>1234507890<br>Benutzemame<br>1A283C-4D5EDF<br>Lehrassistenten | ng-rp.de                            |    |

Nachdem Sie die Daten eingegeben und den Account gespeichert haben (Button unten rechts), wird die Account Übersicht angezeigt. Klicken Sie hier bitte auf den Button *Anmeldeinformationen erstellen*.

| É School                                          | Q Medienkompetenz X O | Bearbeiten & Constantio-<br>nen erstellen | C D<br>Telefonnummer Löschen<br>zurücksetzen |
|---------------------------------------------------|-----------------------|-------------------------------------------|----------------------------------------------|
| <ul><li>✤ Aktivität</li><li>✓ Standorte</li></ul> | Deine Benutzer:innen  | A Medienk                                 | ompetenz macht Schule                        |
| 8 Benutzer:innen                                  | Annotation            | Übersicht Details                         | Klassen                                      |
| Funktionen     Accountanfragen                    |                       | Details<br>Verwaltete Apple-ID<br>mms-pl@ | Klassen<br>Keine Klassen                     |
| Geräte                                            |                       | Aktivität                                 |                                              |
| Zuweisungsverlauf                                 |                       | Erstellungsdatum<br>34. Mile 2012         | Anderungsdatum<br>194. Matei 19023           |
| Apps und Bücher                                   |                       |                                           |                                              |
|                                                   |                       |                                           |                                              |
|                                                   |                       |                                           |                                              |

3. Sie erhalten dann die Möglichkeit, diese Anmeldinformationen herunterzuladen oder direkt per Mail an die Emailadresse des neuen Kontos zu senden. Wählen Sie hier bitte *Als E-Mail senden*.

| <ul> <li>School</li> <li>Aktivität</li> <li>Standorte</li> </ul> | Medienkompetenz ×      Medienkompetenz ×      Menzüligen  Deine Benutzerännen wir Har Sochwart 16  Modenkompetenz macht Soc. Nen  Advenation in wirkenwarten die Inverse | Construction     Construction     C |
|------------------------------------------------------------------|----------------------------------------------------------------------------------------------------|----------------------------------------------------------------------------------------------------|
| 88 Benutzer:innen                                                |                                                                                                    | Neue Anmeldeinformationen erstellen                                                                                                    |
| Funktionen  Accountanfragen                                      |                                                                                                    | Du bist im Begriff, neue Anmeldeinformationen für Medienkompetenz macht<br>Schule zu erstellen. Wähle zwischen dem Senden als E-Mail oder dem Laden<br>als PDF-oder CSV-Detei. Dieser Benutzerin wird aufgefordnrt, beim Anmelden<br>zwis hen, die komperiture Beseure dissubahon. Diese Ameldedingemeinigenen                                                                                                    |
| Geräte                                                           |                                                                                                    | werden in 90 Tagen ablaufen.                                                                                                    |
| Zuweisungsverlauf     Apps und Bücher                            |                                                                                                    | Eline Isabiare PDF- und<br>CSV Optie enzellen                                                                                                    |
|                                                                  |                                                                                                    | Abbrechen Weder                                                                                                    |
| Medionkampetang -                                                |                                                                                                    |                                                                                                    |

4. Sie sollten dann die Meldung erhalten, dass der Vorgang erfolgreich abgeschlossen und das Kennwort des neuen Accounts erfolgreich zurückgesetzt wurde.

| É School           | Q, Medlenkompetene                                                                                                    |
|--------------------|----------------------------------------------------------------------------------------------------|
|                    | Deline Benutzer:innen         Witter Softwert <u>O</u> Modenkompetenz macht Schule <u>Medienkompetenz macht Schule   </u> |
| 28. Benutzer:innen | Erstellen neuer Anmeldeinformationen                                                                                      |
| Funktionen         |                                                                                                    |
| 🕹 Accountanfragen  |                                                                                                    |
| 🖾 Geräte           |                                                                                                    |
| Zuweisungsverlauf  | Das Passwort von Medierkompetenz Schule<br>wurde erfolgreich zurückgesetzt                                                |
| Apps und Bücher    | Agresoniosem                                                                                                    |
|                    |                                                                                                    |
|                    |                                                                                                    |
|                    | In Aktivität' anzeigen                                                                                                    |
|                    |                                                                                                    |
|                    |                                                                                                    |
| B Tedentampeting   |                                                                                                    |

5. Es wird nun an die hinterlegte Emailadresse eine Mail mit der verwalteten Apple-ID und einem temporären Kennwort gesandt.

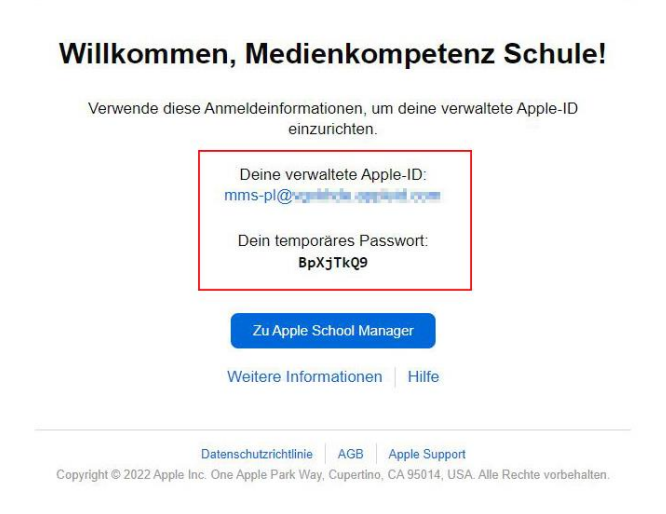

Das Konto ist nun fertig eingerichtet und kann genutzt werden.

Auf dem zuvor beschriebenen Weg, können Sie derzeit bis zu 5 Administrator Konten für den Zugriff auf Ihr Apple School Manager Konto einrichten.

Weitere Konten mit reduzierten Berechtigungen/Funktionen, wie z.B. einen Account mit der Funktion *Inhaltsmanager* (kann nur Apps kaufen und einem Standort zuweisen), können Sie auf gleichem Weg anlegen. Einziger Unterschied ist die in Schritt 2 gewählte Funktion.